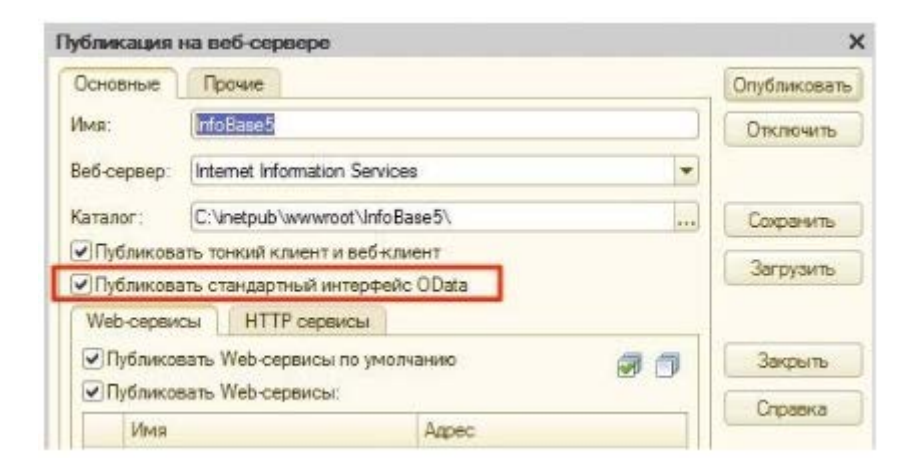

Для публикации веб-сервисов в Конфигураторе "Управления Торговлей" выберите в главном меню "Администрирование" -> "Публикация на веб-сервере". В данном окне следует ввести имя публикации (допустимы только буквы английского алфавита), выбрать веб-сервер, с помощью которого будут опубликованы сервисы, а также каталог, в который будут опубликованы сервисы (любой каталог). Обязательно должен быть установлен флажок "Публиковать стандартный интерфейс OData".

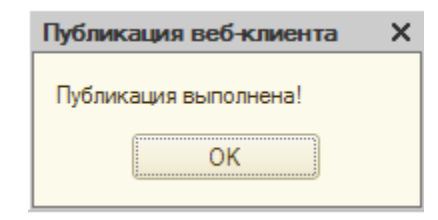

После установки всех опций нужно нажать кнопку "Опубликовать". 1С опубликует сервисы и выдаст сообщение о том, что все прошло успешно.

| Публикация веб-клиента Х                                                                                            |
|----------------------------------------------------------------------------------------------------|
| При данном изменении параметров публикации рекомендуется выполнить перезапуск веб-сервера.<br>Выполнить перезапуск? |
| Да Нет                                                                                                    |

В случае, если 1С предложит выполнить перезапуск веб-сервера, следует нажать "Да".

| 👢 Свойства: bin                                          |                                        |                       | ×        |  |
|----------------------------------------------------------|----------------------------------------|-----------------------|----------|--|
| Предыдущи                                                | ие версии                              | Настройка             |          |  |
| Общие                                                    | Доступ                                 | Безопасност           | ь        |  |
| Имя объекта: C:\Program Files (x86)\1cv82\8.2.16.363\bin |                                        |                       |          |  |
| [руппы или польз                                         | ователи:                               |                       |          |  |
| 🎎 Администрат                                            | горы (w1549\Админи                     | істраторы)            | ~        |  |
| 🎎 Пользовател                                            | и (w1549\Пользова                      | тели)                 |          |  |
| Strusted Install                                         | er                                     |                       | -        |  |
| •                                                        |                                        |                       | Þ.       |  |
| Чтобы изменить разрешения,<br>нажмите кнопку "Изменить". |                                        |                       |          |  |
| <u>Р</u> азрешения для<br>"Администраторы                | группы<br>1"                           | Разрешить Запре       | етить    |  |
| Полный доступ                                            |                                        | $\checkmark$          | <u> </u> |  |
| Изменение                                                |                                        | $\checkmark$          |          |  |
| Чтение и выпо:                                           | пнение                                 | $\checkmark$          | =        |  |
| Список содерж                                            | имого папки                            | $\checkmark$          |          |  |
| Чтение                                                   |                                        | $\checkmark$          |          |  |
| Запись                                                   |                                        | 1                     | Ŧ        |  |
| Чтобы задать осо<br>параметры, нажм<br>"Дополнительно"   | обые разрешения ил<br>ите кнопку<br>'. | и До <u>п</u> олнител | ьно      |  |
| Подробнее об упр                                         | авлении доступом и                     | разрешениях           |          |  |
|                                                          | ОК                                     | Отмена Прив           | енить    |  |

| <u>]]</u> Разрешения для группы "bin                     | " ×                               |  |  |  |
|----------------------------------------------------------|-----------------------------------|--|--|--|
| Безопасность                                             |                                   |  |  |  |
| Имя объекта: C:\Program Files (x86)\1cv82\8.2.16.363\bin |                                   |  |  |  |
| руппы или пользователи:                                  |                                   |  |  |  |
| 용 СОЗДАТЕЛЬ-ВЛАДЕЛЕЦ                                     | & CO3ДАТЕЛЬ-ВЛАДЕЛЕЦ              |  |  |  |
| 8 система                                                |                                   |  |  |  |
| 🏭 Администраторы (w1549\/                                | дминистраторы)                    |  |  |  |
| 🍇 Пользователи (w1549\Пол                                | њзователи)                        |  |  |  |
| RustedInstaller                                          |                                   |  |  |  |
|                                                          |                                   |  |  |  |
|                                                          | До <u>б</u> авить <u>У</u> далить |  |  |  |
| Разрешения для группы                                    |                                   |  |  |  |
| "Пользователи"                                           | Разрешить Запретить               |  |  |  |
| Полный доступ                                            |                                   |  |  |  |
| Изменение                                                |                                   |  |  |  |
| Чтение и выполнение                                      |                                   |  |  |  |
| Список содержимого папки                                 |                                   |  |  |  |
| Чтение                                                   |                                   |  |  |  |
| Запись                                                   |                                   |  |  |  |
| Подробнее об управлении доступом и разрешениях           |                                   |  |  |  |
| ОК                                                       | Отмена При <u>м</u> енить         |  |  |  |

При публикации сервисов на IIS необходимо дать полные права группе IUSR на каталог bin, лежащий в каталоге установки 1С. Для этого откройте свойства папки (щелкнув правой кнопкой по папке и нажав "Свойства"). В открывшемся окне нужно перейти на вкладку "Безопасность". Для добавления группы нажимаем "Изменить". В открывшемся окне нажать "Добавить".

| Выбор: "Пользователи", "Компьютеры", "Учетные записи служб    | 5" или 💡 🔀            |
|---------------------------------------------------------------|-----------------------|
| <u>В</u> ыберите тип объекта:                                 |                       |
| "Пользователи", "Группы" или "Встроенные субъекты безопасно   | <u>Т</u> ипы объектов |
| В следующем месте:                                            |                       |
| BT                                                            | <u>Р</u> азмещение    |
| Введите <u>и</u> мена выбираемых объектов ( <u>примеры</u> ): |                       |
| IUSR                                                          | Проверить имена       |
|                                                               |                       |
| 1                                                             |                       |
| Дополнительно ОК                                              | Отмена                |
|                                                               |                       |

В поле "Введите имена выбираемых объектов" укажите IUSR и нажмите "ОК".

| ено несколько име<br>ени "IUSR" соответс<br>гое имя. | н<br>твует более чем оди                   | ин объект. Выберите | один их них из спис                                    | жа или введите                     |
|------------------------------------------------------|--------------------------------------------|---------------------|--------------------------------------------------------|------------------------------------|
| <u>С</u> овпадающие имена<br>Имя (RDN)               | а:<br>Имя входа (пре                       | Электронная по      | Описание                                               | В папке                            |
| USR_MAILS<br>USR_SERVER<br>USR_SERVE                 | IUSR_MAILSRV<br>IUSR_SERVER<br>IUSR_SERVER |                     | Встроенная зап<br>Встроенная зап<br>Built-in account f | BT/Users<br>BT/To del<br>BT/To del |
| ОК Отмена                                            |                                            |                     |                                                        |                                    |

Если будет найдено несколько имен, содержащих IUSR, вы увидите данное окно. В нем следует выбрать группу IUSR и нажать "ОК".

| 📙 Разрешения для группы "bin"                            |  |  |  |  |
|----------------------------------------------------------|--|--|--|--|
| Безопасность                                             |  |  |  |  |
| Имя объекта: C:\Program Files (x86)\1cv82\8.2.16.363\bin |  |  |  |  |
| <u>Г</u> руппы или пользователи:                         |  |  |  |  |
| Se iusr                                                  |  |  |  |  |
| 💐 СОЗДАТЕЛЬ-ВЛАДЕЛЕЦ                                     |  |  |  |  |
| & система                                                |  |  |  |  |
| Администраторы (w1549\Администраторы)                    |  |  |  |  |
| Я Пользователи (w1549\Пользователи)                      |  |  |  |  |
| & TrustedInstaller                                       |  |  |  |  |
|                                                          |  |  |  |  |
| До <u>б</u> авить <u>У</u> далить                        |  |  |  |  |
| Разрешения для гоупры "ШSB"                              |  |  |  |  |
| Разрешить Запретить                                      |  |  |  |  |
| Полный доступ                                            |  |  |  |  |
| Изменение                                                |  |  |  |  |
| Чтение и выполнение 🛛 🗖 📃                                |  |  |  |  |
| Список содержимого папки 🔽 📃                             |  |  |  |  |
| Чтение 🔽 📃                                               |  |  |  |  |
| Запись                                                   |  |  |  |  |
| Подробнее об управлении доступом и разрешениях           |  |  |  |  |
| ОК Отмена При <u>м</u> енить                             |  |  |  |  |

После добавления пользователя ему следует разрешить чтение и выполнение. После установки флажков согласно скриншоту, нажмите "ОК" в окне "Разрешения для группы...", а затем в окне свойств каталога.

| 📙 Разрешения для группы "Otel"                 |  |  |  |  |
|------------------------------------------------|--|--|--|--|
| Безопасность                                   |  |  |  |  |
| Имя объекта: D:\1C\Otel                        |  |  |  |  |
| [руппы или пользователи:                       |  |  |  |  |
| Я Прошедшие проверку                           |  |  |  |  |
| & IUSR                                         |  |  |  |  |
| & система                                      |  |  |  |  |
| & Администраторы (w1549\Администраторы)        |  |  |  |  |
| Пользователи (w1549\Пользователи)              |  |  |  |  |
|                                                |  |  |  |  |
|                                                |  |  |  |  |
| <u>Доб</u> авить <u>У</u> далить               |  |  |  |  |
| Разрешения для группы "IUSR"                   |  |  |  |  |
| Разрешить Запретить                            |  |  |  |  |
|                                                |  |  |  |  |
| Изменение                                      |  |  |  |  |
| Чтение и выполнение                            |  |  |  |  |
| Список содержимого папки                       |  |  |  |  |
| Чтение                                         |  |  |  |  |
| Запись 🔽 🗖 🔻                                   |  |  |  |  |
| Подробнее об управлении доступом и разрешениях |  |  |  |  |
| ОК Отмена Применить                            |  |  |  |  |

В случае, если база 1С:Управление торговлей развернута в файловом варианте, следует разрешить запись группе IUSR в каталог базы.